# How to post on marketplace in OTOW

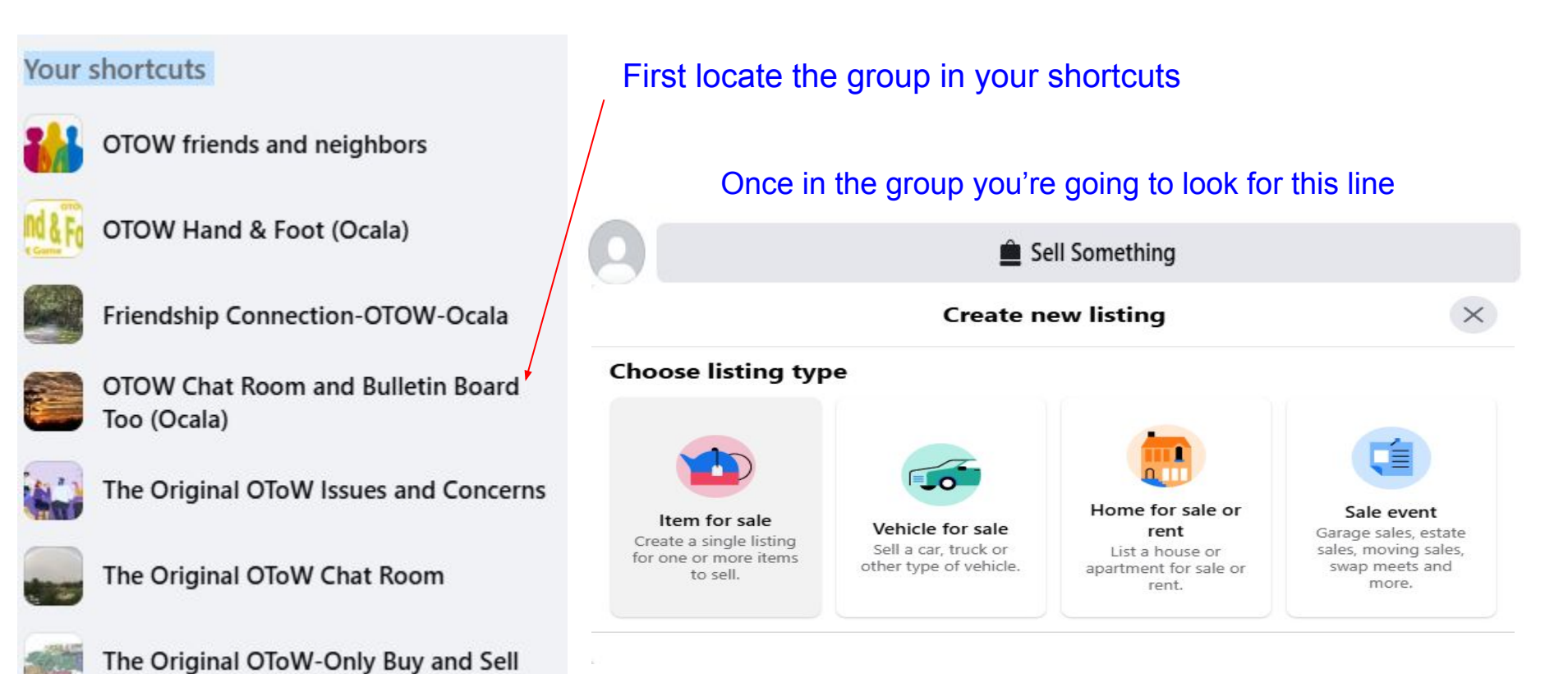

Clicking on sell something will open this pop-up

### Choose your <u>Category</u>

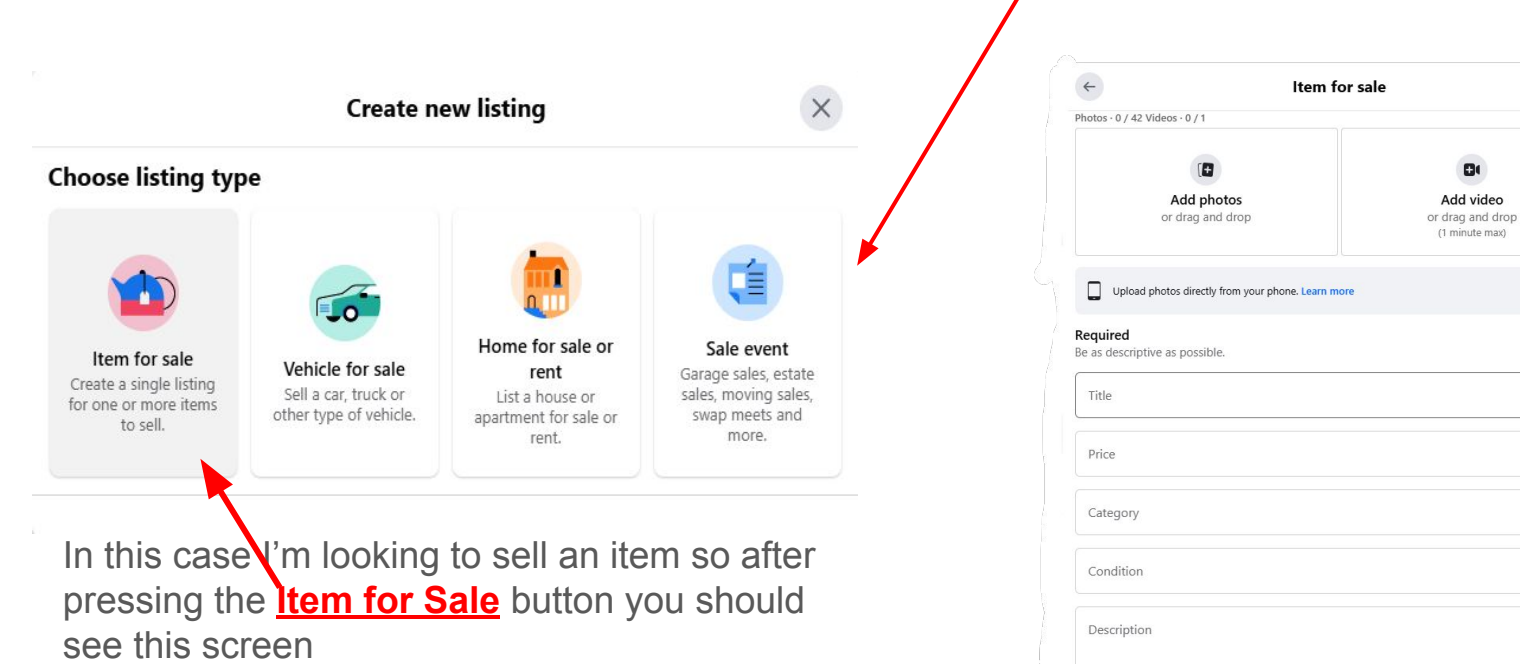

#### More details

Attract more interest by including more details.

To help people buy and sell with confidence, businesses can now identify products that are potentially fake or infringe on their intellectual property. Learn more

×

Try it

-

-

~

0

#### Fill in the needed information

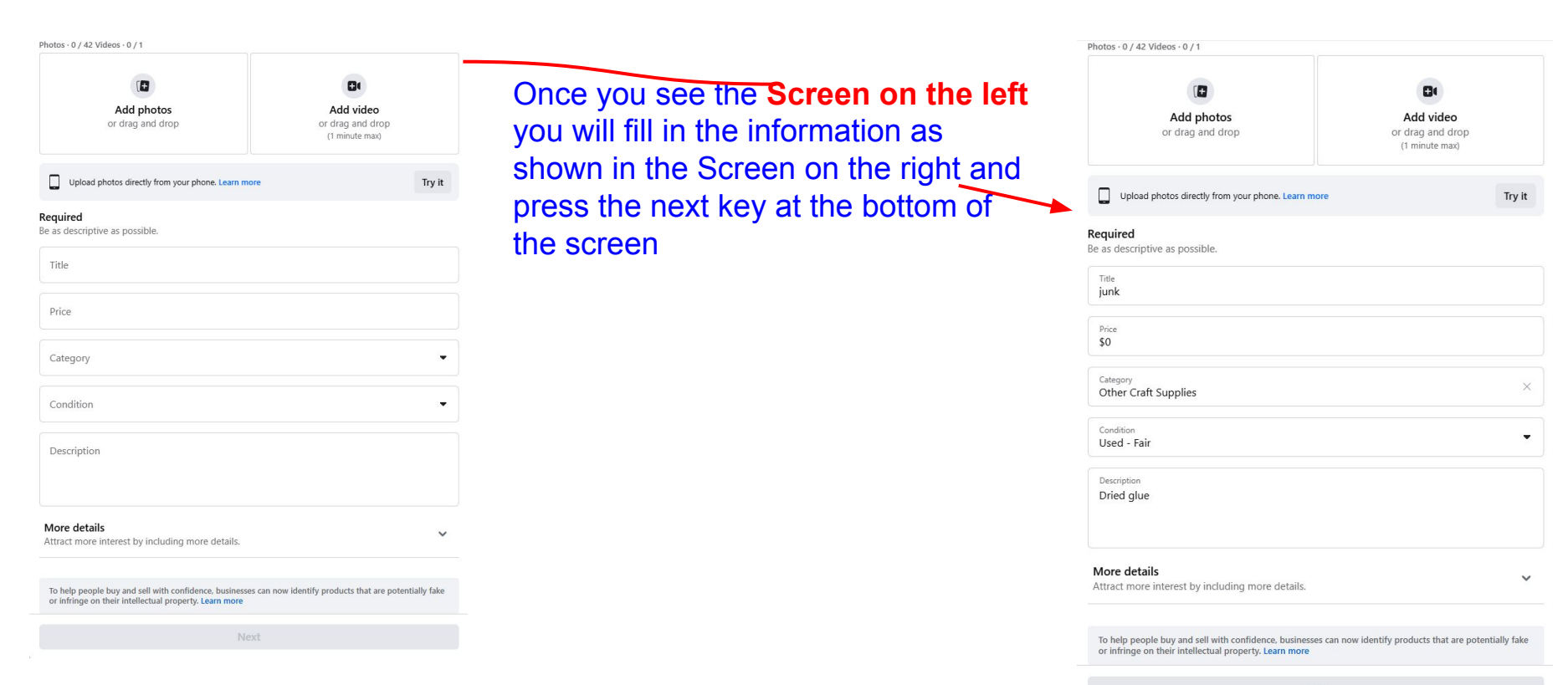

## Add photo

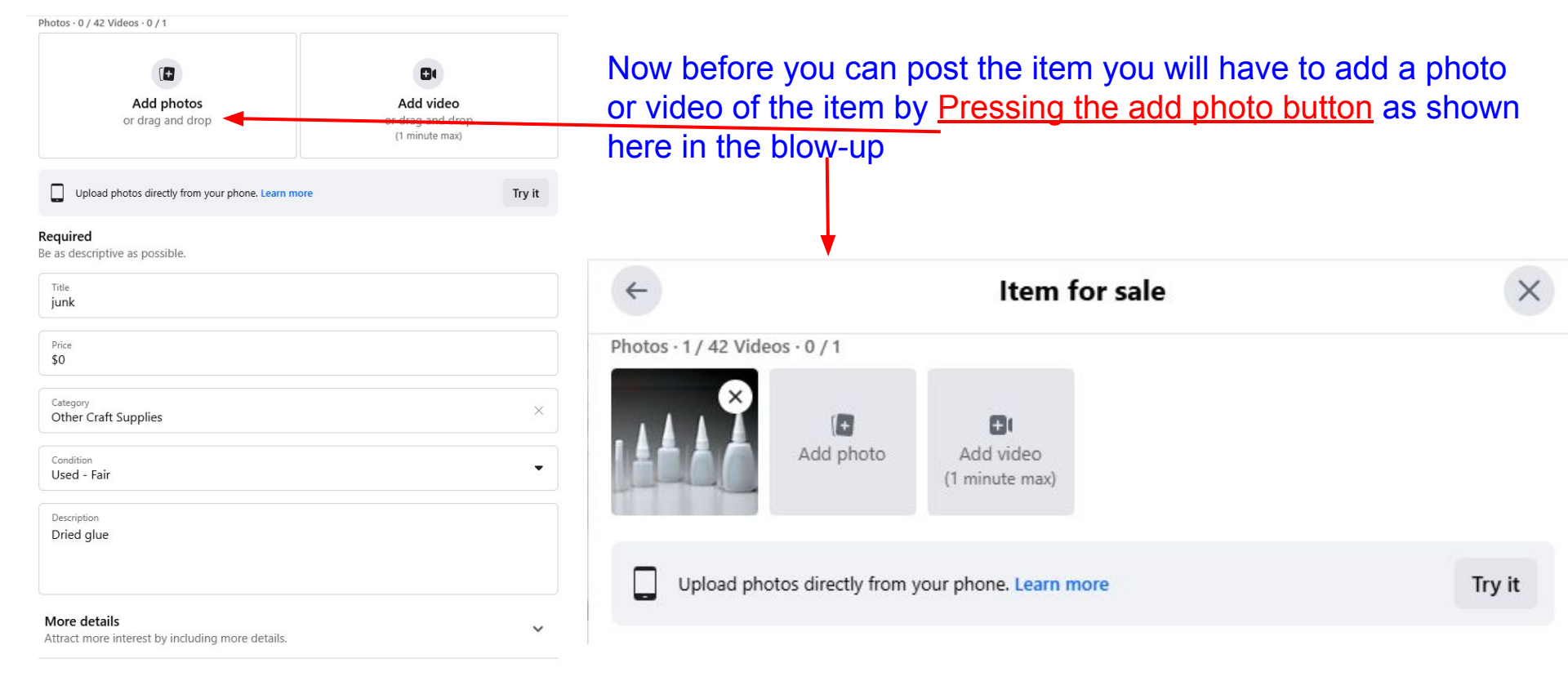

To help people buy and sell with confidence, businesses can now identify products that are potentially fake or infringe on their intellectual property. Learn more

# After adding the picture and clicking next you should see the the **Delivery method screen** once choosing your preferred method of delivery you would then **Click the next button**

| <i>←</i>                                                                                      | Delivery method                  | × | <i></i>            |                                                  | Delivery method                      | × |
|-----------------------------------------------------------------------------------------------|----------------------------------|---|--------------------|--------------------------------------------------|--------------------------------------|---|
| Ocala                                                                                         |                                  |   | • L                | Ocala                                            |                                      |   |
| Delivery method<br>Local pickup                                                               |                                  | • | Delivery           | Delivery method<br>Local pickup                  |                                      | • |
| Meetup preferences<br>Buyers will be able to see your preferences on your listing. Learn more |                                  |   | Meetup<br>Buyers w | preferences<br>vill be able to see your pre      | ferences on your listing. Learn more |   |
| Public meetu<br>Meet at a public                                                              | p<br>I location. See Safety Tips |   | P PL               | ublic meetup<br>eet at a public location. See Sa | afety Tips                           |   |
| Door pickup<br>Buyer picks up a                                                               | it your door.                    |   | Do Bu              | <b>oor pickup</b><br>ıyer picks up at your door. |                                      |   |
| Ooor dropoff<br>You drop off at                                                               | buyer's door.                    |   | Do Yo              | oor dropoff<br>ou drop off at buyer's door.      |                                      |   |
| Next                                                                                          |                                  |   |                    | Next                                             |                                      |   |

#### Finally you can now post your item for sale by pressing the **Post Button**

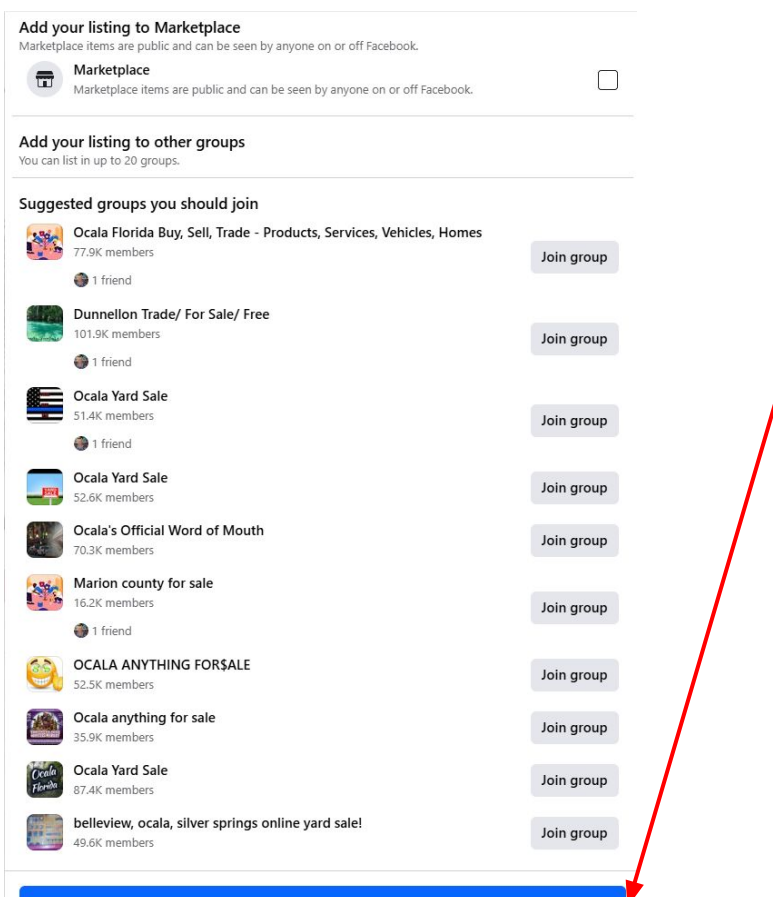